Vi använder oftast pixabay.com för bilder och filmer (tänk på att inte välja bilder med för mycket grönt)

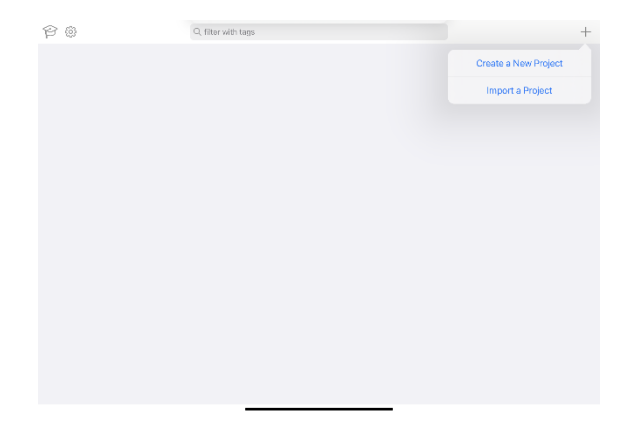

## Klicka på + tecknet uppe till höger och "Create a New Poject"

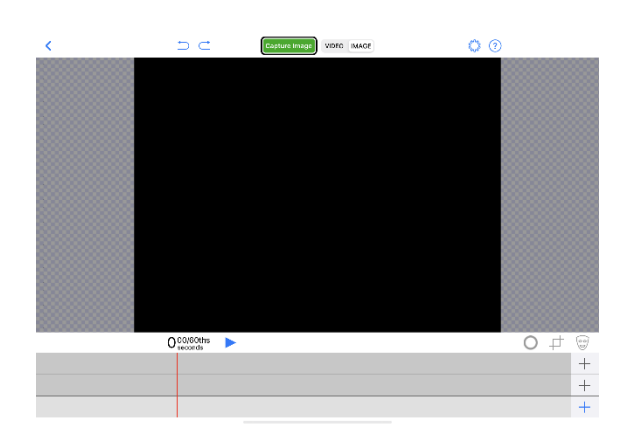

Vi har tre lager att jobba med. Börja med de två översta. Bilden som ska ersätta det gröna ska vara längst bak (i detta fall i mittenlagret)

Klicka på + tecknet i mitten.

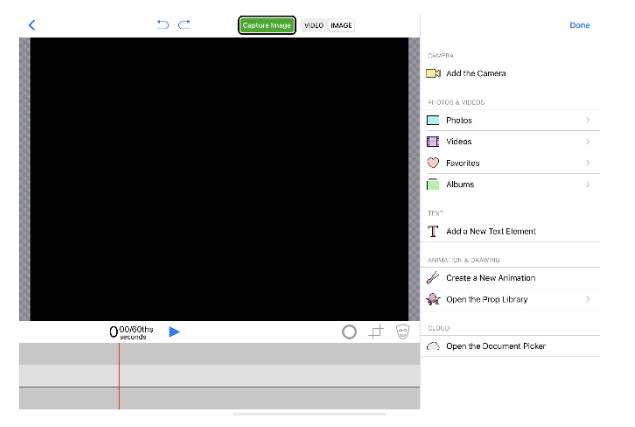

Följande ruta kommer upp. Välj foto eller video, beroende på vad du vill ha för bakgrund. Klicka på "Done" Bilden/filmen hamnar nu på mittenlagret.

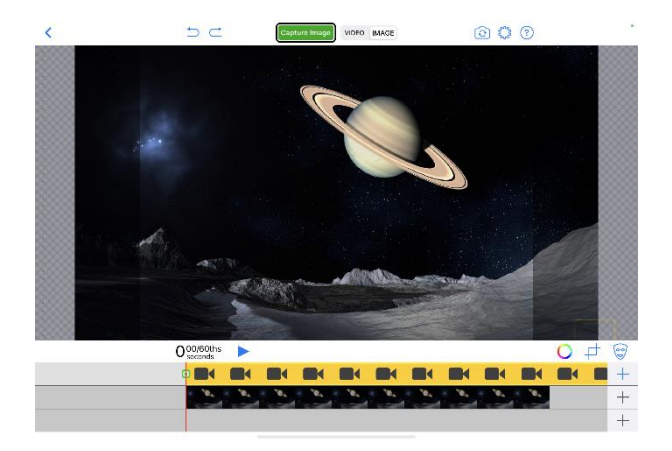

Klicka på + tecknet på övre lagret och välj "Add the Camera" Klicka på "Done". Kameran hamnar överst. Du behöver vända på kameran uppe i övre listen. Välj video eller image i övre listen.

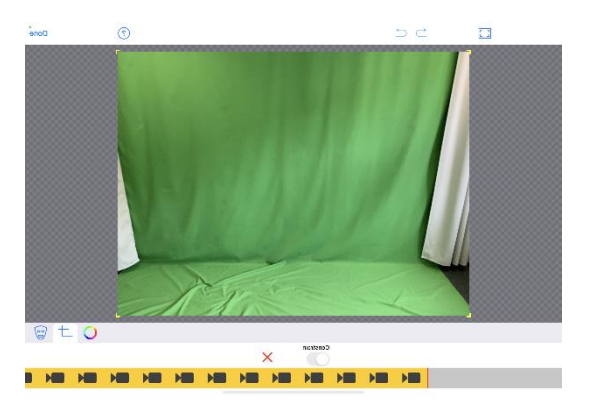

Du kan behöva beskära området så bara det gröna finns med. Personen som agerar måste befinna sig inom det området. Markera kameralagret, klicka på beskärsymbolen och dra ihop området så bara det gröna syns.

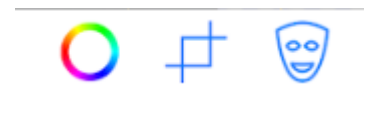

Klicka på Done

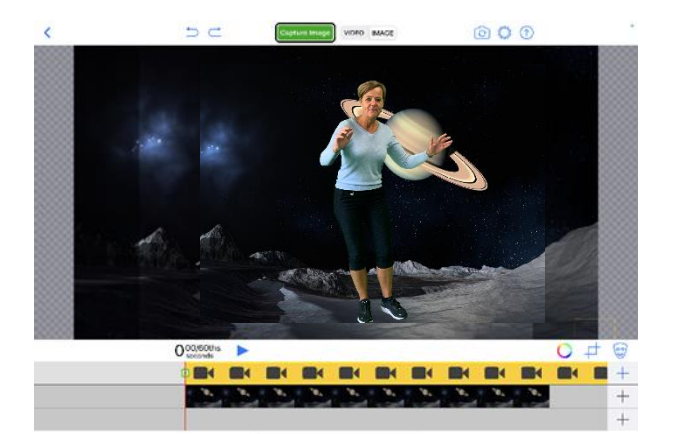

När en person är framför kameran kan du "nypa tag" i den och förstora/förminska eller flytta runt i bilden.

## Workshop: Foto – ett föremål

- Välj en bakgrund
- Justera och vid behov beskär bakgrunden
- Placera figur/er eller material
- Prova att förminska/förstora eller flytta runt figurer eller material (OBS: om du har flera figurer eller föremål kommer alla ändras eller flyttas)
- Ta ett foto (spara i bilder)

## Workshop: Foto – flera föremål

- Hämta material som får plats i utrymmet
- Välj en bakgrund med en miljö där materialet inte passar in
- Placera ett av föremålen framför kameran, förminska/förstora och placera det där du vill
- Ta ett foto
- Välj nu det foto du nyss tagit och använd det som bakgrundsbild
- Placera ett annat föremål och ta ett nytt kort.
- Använd det senaste kortet som bakgrund och fortsätt proceduren tills du fått med de föremål du vill.

## Workshop: Film - Saga/berättelse (Välj video)

- Välj saga och de figurer som hör till, tejpa dem på gröna pinnar
- Fundera på ett kort manus
- Välj bilder som passar
- Placera de bilder du vill ha efter varandra (som på bilden). Du ser på tidslinjen hur många sekunder varje bild är. Anpassa dem efter manus genom att markera bilden och dra ihop eller dra ut så den blir kortar eller längre.
- Spela in din berättelse (när man tryckt på "Record video" räknar den ner från 5). Tryck på stopp när du är klar och spara videon (spara i bilder).

**Om** du vill filma en bildscen i taget kan du sedan klippa och redigera i iMovie.

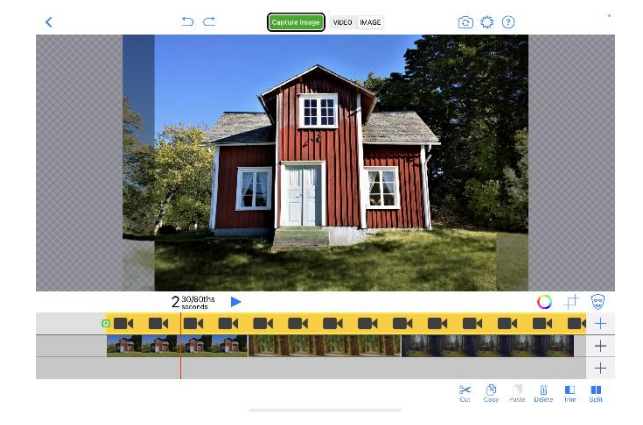

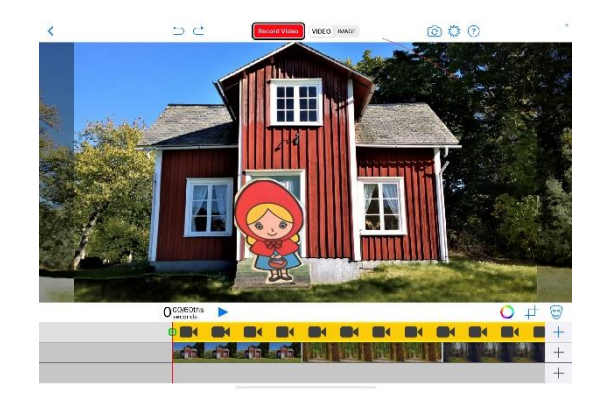